## How to Create a Tax Category in Payroll Mate®

Start by Opening your Payroll Mate Program

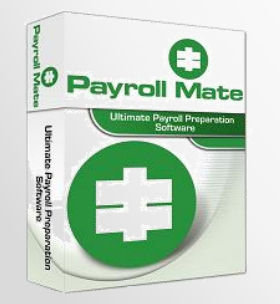

<u>www.PayrollMate.com</u> (800)-507-1992

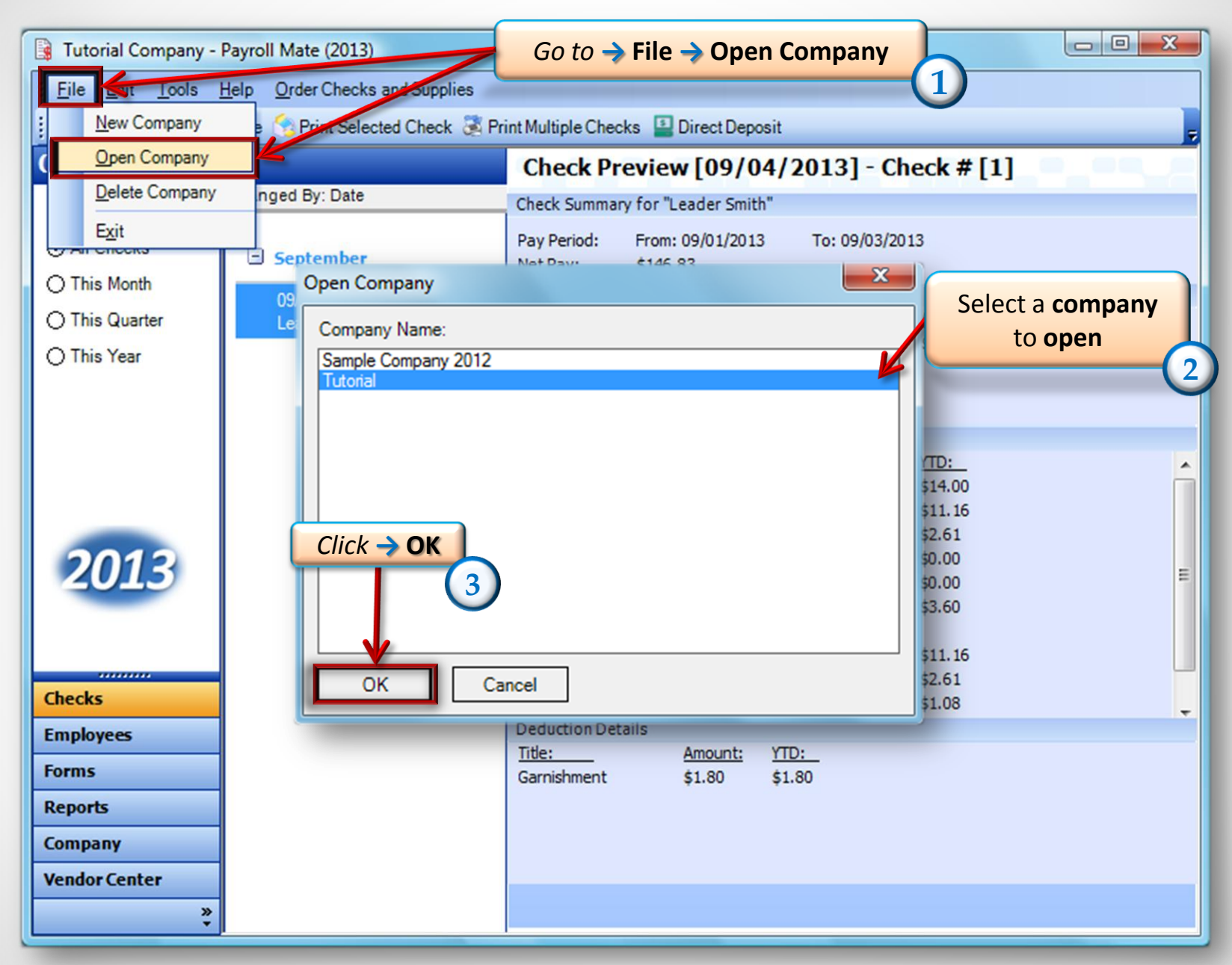

| 🔒 Tutorial - Payroll Mate (2                 | 2013)                     |                         |                       | - • × |
|----------------------------------------------|---------------------------|-------------------------|-----------------------|-------|
| <u>Eile E</u> dit <u>T</u> ools <u>H</u> elp | Order Checks and Supplies |                         |                       |       |
|                                              |                           |                         |                       |       |
| Company                                      | General Information       | Federal Tax Information | State Tax Information |       |
|                                              | Income Categories         | Tax Categories          | Deduction Categories  |       |
|                                              | Company Name:             | Tutorial                |                       |       |
|                                              | Address1:                 | 1234 S Collin Dr        |                       |       |
|                                              | Address2:                 |                         |                       |       |
|                                              | City:                     | Tinley Hills            |                       |       |
|                                              | State:                    | IL 🔹                    |                       |       |
|                                              | Zip Code:                 | 60499                   |                       |       |
| To to -> Company                             | Contact Name:             | John Doe                |                       |       |
| 2013                                         | Telephone Number:         | (712) 786-6121          |                       |       |
| 2015                                         | Fax Number:               | (712) 786-6123          |                       |       |
| Checks                                       | E-mail Address:           | johndoe@tutorial.com    |                       |       |
| Employees                                    |                           |                         |                       |       |
| Forms                                        |                           |                         |                       |       |
| Reports                                      |                           |                         |                       |       |
| Vendor Center                                |                           | Update                  |                       |       |
| »<br>*                                       |                           |                         |                       |       |

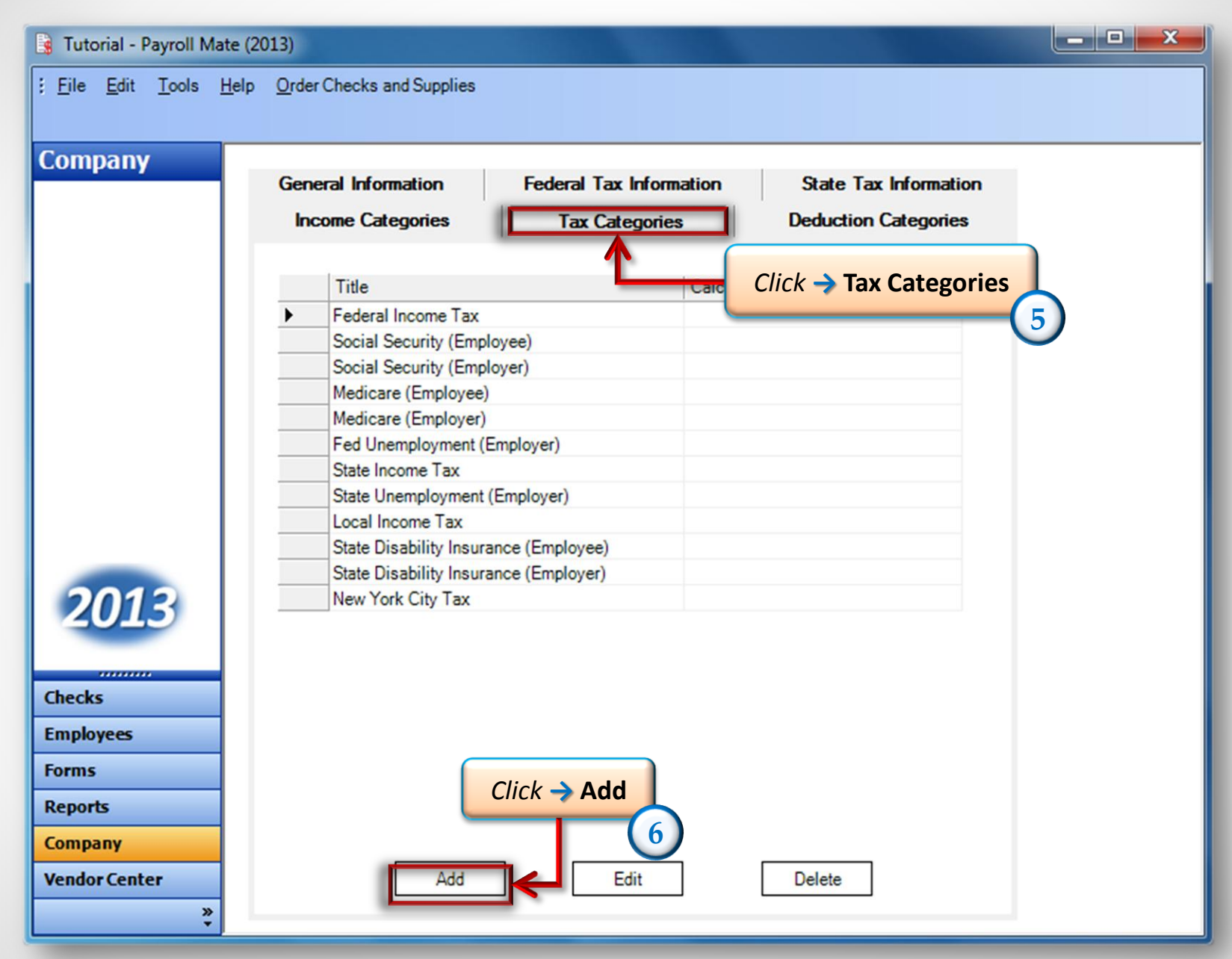

| Г                               | Tax Details box will appear | 7                                        |
|---------------------------------|-----------------------------|------------------------------------------|
| ax Details                      |                             |                                          |
| Abbreviation:                   |                             | Name the <b>Tax</b> that's being created |
| Quarterly Rates:                |                             |                                          |
| Wagebase:<br>Paid by:           | Employee •                  |                                          |
| W-2 Options<br>W-2 Box 12 Code: |                             |                                          |
| W-2 Box 14<br>Abbreviation:     |                             |                                          |
| Use on Box 19 (Lo               | cal income tax)             |                                          |
| ОК                              | Cancel                      |                                          |

| Tax Details                 |                                 | × |                     |
|-----------------------------|---------------------------------|---|---------------------|
| Title:                      | Trainer Tax                     |   |                     |
| Abbreviation:               | Trainer Tax                     |   |                     |
| Calculation:                | Percentage                      |   |                     |
| Quarterly Rates:            | Percentage<br>Fixed<br>Variable | e | arrow to pick the   |
| Wagebase:                   | Per Hour<br>Per Piece           | ſ | type of calculation |
| Paid by:                    | Per Mile<br>Percentage of Tax   |   | G                   |
| W-2 Options                 |                                 |   |                     |
| W-2 Box 12 Code:            |                                 |   |                     |
| W-2 Box 14<br>Abbreviation: |                                 |   |                     |
| Use on Box 19 (L            | ocal income tax)                |   |                     |
| Inactive                    |                                 |   |                     |
| ОК                          | Cancel                          |   |                     |
|                             |                                 |   |                     |

| ax Details<br>Title:<br>Abbreviation:<br>Calculation:                                                       | Trainer Tax<br>Trainer Tax<br>Percentage     | Depending on the<br>Calculation that<br>was chosen enter<br>in the Rates or<br>the Amount.                                |
|----------------------------------------------------------------------------------------------------|----------------------------------------------|----------------------------------------------------------------------------------------------------|
| Quarterly Rates:<br>Wagebase:<br>Paid by:<br>W-2 Options<br>W-2 Box 12 Code:<br>W-2 Box 14<br>Abbreviation: | 1.5000 1.5000 1.5000<br>Employee<br>Employer | If there is a Wage<br>base, enter it here.<br>(11)<br>(Wage base is<br>the maximum<br>dollar amount<br>that is subject to |
| Use on Box 19 (L                                                                                            | Cancel<br>Click → OK                         | the tax)<br>Select if the Tax is<br>paid by Employee or<br>Employer<br>12                                                 |

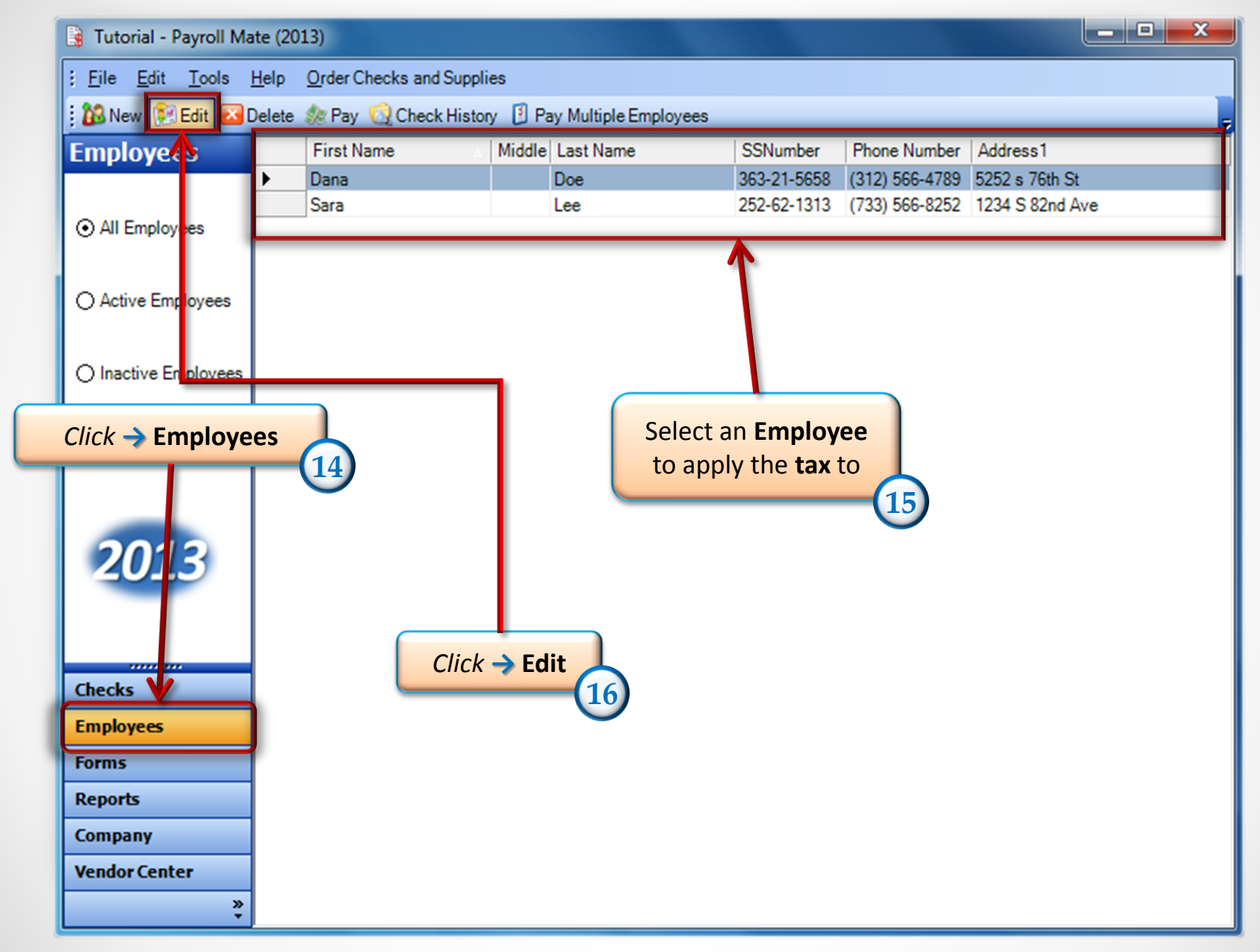

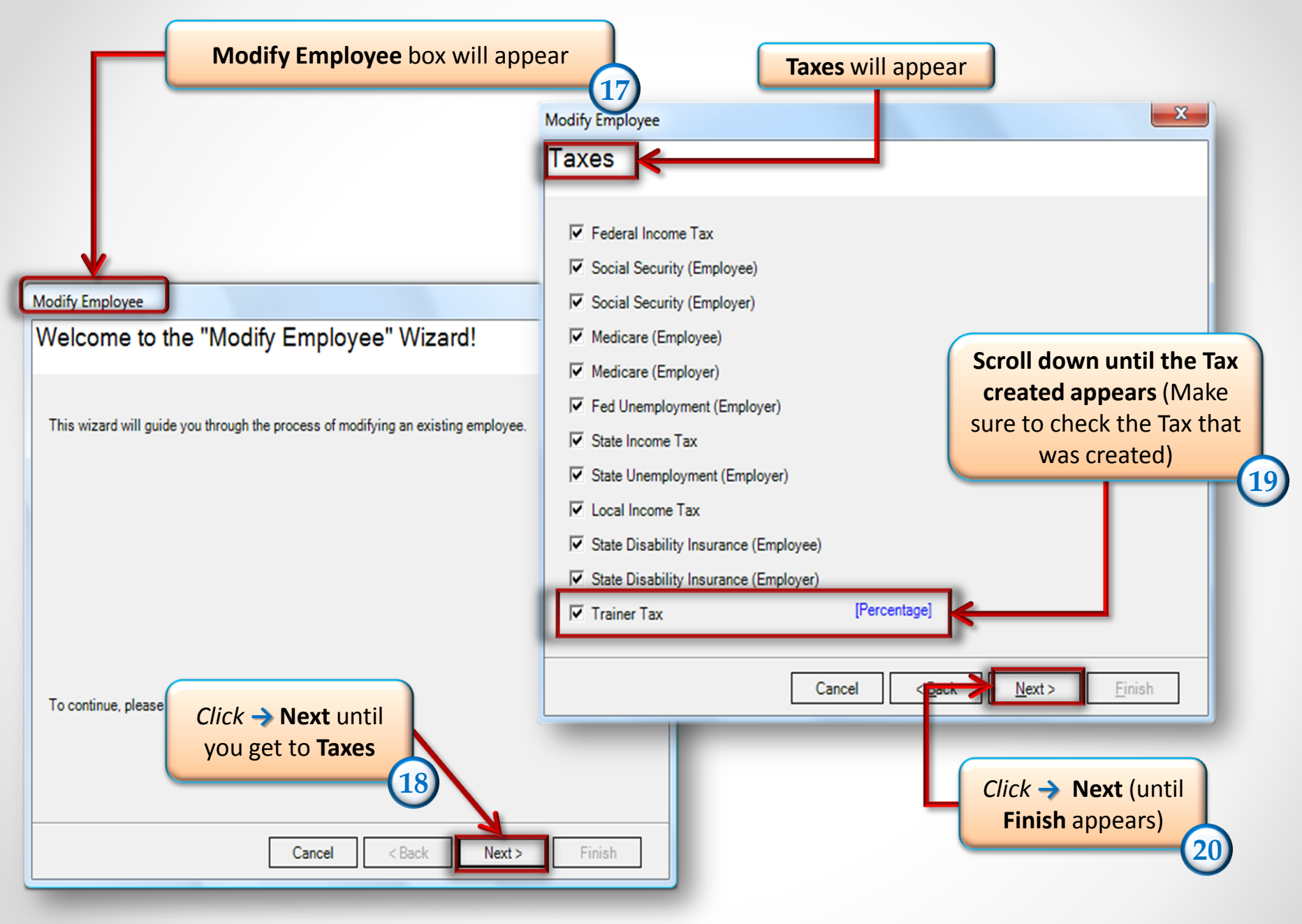

• www.PayrollMate.com (800)-507-1992

| Tutorial - Payroll Mate (2013)                                         |                                                    |            |        |           |             |                |                 |
|------------------------------------------------------------------------|----------------------------------------------------|------------|--------|-----------|-------------|----------------|-----------------|
| Eile Edit Tools Help Order Checks and Supplies                         |                                                    |            |        |           |             |                |                 |
| 🗄 🕼 New 🕅 Edit 区 Delete 🐲 Pay 🥨 Check History 🔋 Pay Multiple Employees |                                                    |            |        |           |             | -              |                 |
| Employees                                                              |                                                    | First Name | Middle | Last Name | SSNumber    | Phone Number   | Address1        |
|                                                                        | ►                                                  | Dana       |        | Doe       | 363-21-5658 | (312) 566-4789 | 5252 s 76th St  |
|                                                                        |                                                    | Sara       |        | Lee       | 252-62-1313 | (733) 566-8252 | 1234 S 82nd Ave |
| <ul> <li>All Employees</li> </ul>                                      |                                                    |            |        |           |             |                |                 |
|                                                                        |                                                    |            |        |           |             |                |                 |
| O Active Employees                                                     |                                                    |            |        |           |             |                |                 |
| 0                                                                      |                                                    |            |        |           |             |                |                 |
|                                                                        |                                                    |            |        |           |             |                |                 |
| <ul> <li>Inactive Employees</li> </ul>                                 |                                                    |            |        |           |             |                |                 |
|                                                                        |                                                    |            |        |           |             |                |                 |
|                                                                        |                                                    |            |        |           |             |                |                 |
|                                                                        |                                                    |            |        |           |             |                |                 |
|                                                                        |                                                    |            |        |           |             |                |                 |
|                                                                        |                                                    |            |        |           |             |                |                 |
| 2013                                                                   |                                                    |            |        |           |             |                |                 |
|                                                                        |                                                    |            |        |           |             |                |                 |
|                                                                        |                                                    |            |        |           |             |                |                 |
|                                                                        |                                                    |            |        |           |             |                |                 |
| Checks                                                                 |                                                    |            |        |           |             |                |                 |
|                                                                        |                                                    |            |        |           |             |                |                 |
| Employees                                                              |                                                    |            |        |           |             |                |                 |
| Forms                                                                  |                                                    |            |        |           |             |                |                 |
| Reports                                                                |                                                    |            |        | _         |             |                | _               |
| Company                                                                | *After checking the tax under one employee, do     |            |        |           |             |                |                 |
| Vendor Center                                                          | the same steps for every employee it pertains to * |            |        |           |             |                |                 |
| the same steps for every employee it per tails to.                     |                                                    |            |        |           |             |                |                 |
|                                                                        |                                                    |            |        |           |             |                |                 |

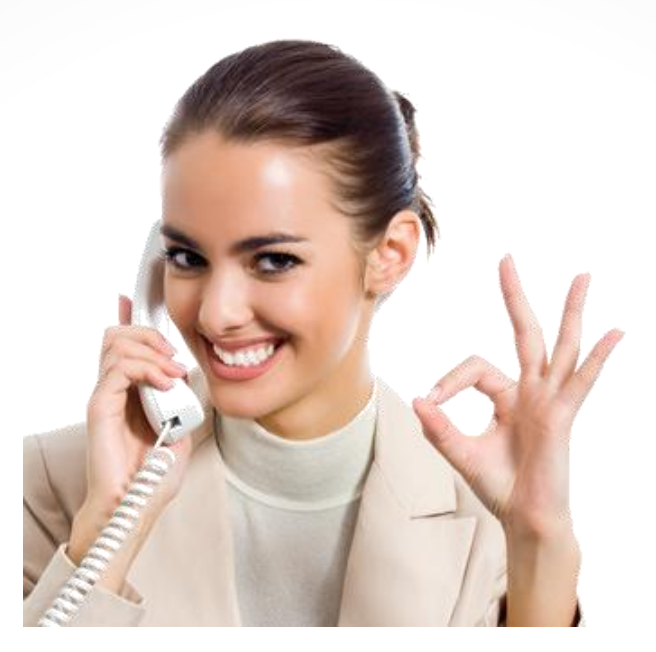

## Congratulations. A tax category has been created!

## www.PayrollMate.com

## 1-800-507-1992